# 헬로버스플러스 사용자앱 설명서

# 01. 회원가입 프로세스

| 1 |                                    | 2             |                              |                                                    |
|---|------------------------------------|---------------|------------------------------|----------------------------------------------------|
|   | 11:53 😌 🛩 © ≌ ⊠ • 😰 ¥t≊≊ ఔ⊣t 87% 🖬 |               | 12:08 <b>B</b>               | <b>@ ``\{</b> ™ <b>to <sup>LTE</sup> .ıll 88%Ø</b> |
|   |                                    |               | ÷                            | 회원가입                                               |
|   |                                    |               | 회원가입을 환영함                    | 합니다!                                               |
|   |                                    |               | 휴대전화 번호로 간편히                 | ·게 회원 가입하세요!                                       |
|   | HelloBO2                           |               | 이름                           |                                                    |
|   |                                    |               | 이름을 입력하세요                    | 2                                                  |
|   | 아이디(휴대폰 번호)                        |               | 휴대전화                         |                                                    |
|   | 비밀번호 🔘                             |               | - 없이 입력하세요                   | 인증번호 재전송                                           |
|   | 로그인 상태 유지                          |               | 인증번호 입력                      |                                                    |
|   | 로그인                                |               | 인증번호 6자리 🗧                   | 숫자 입력하세요 01:03                                     |
|   |                                    |               |                              |                                                    |
|   | 휴대전화 번호로 회원가입                      |               |                              |                                                    |
|   | 비밀번호를 잊으셨나요? 비밀번호 재설정              |               |                              |                                                    |
|   |                                    |               |                              |                                                    |
|   |                                    |               |                              | 0 <                                                |
|   |                                    |               |                              |                                                    |
|   |                                    | 1 이르과 하대저희배송  | 르이려하니더                       | L                                                  |
| 회 | 원가입 버튼 선택 후 회원가입 화                 | 2.인증번호 전송을 누르 | 글 급극 겁니니<br>면 입력한 전 <u>3</u> | 」。<br>화번호로 인증번호기                                   |
| 면 | 으로 이동합니다.                          |               |                              |                                                    |
|   |                                    |               |                              |                                                    |

#### 01. 회원가입 프로세스

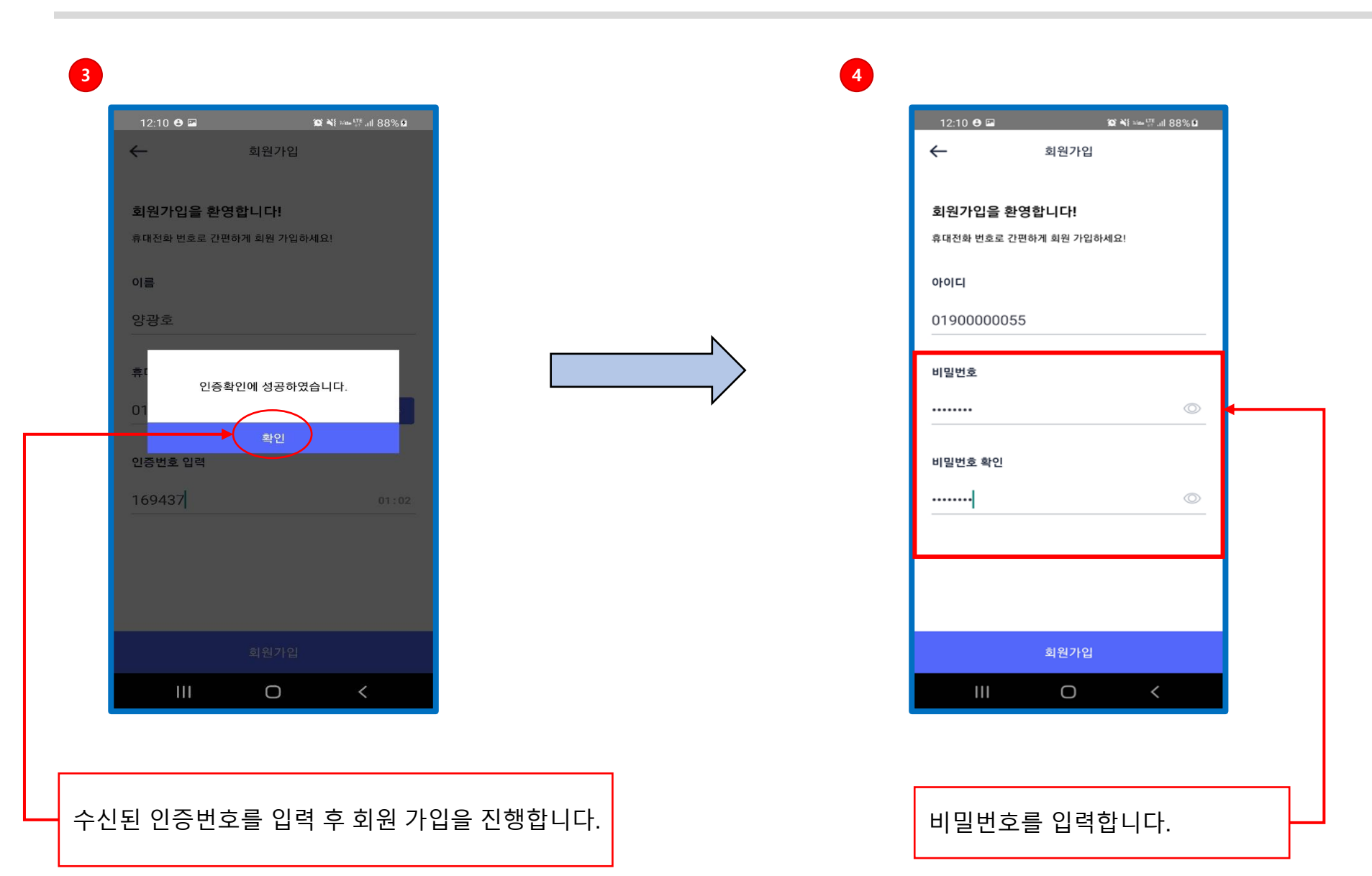

#### 01. 회원가입 프로세스

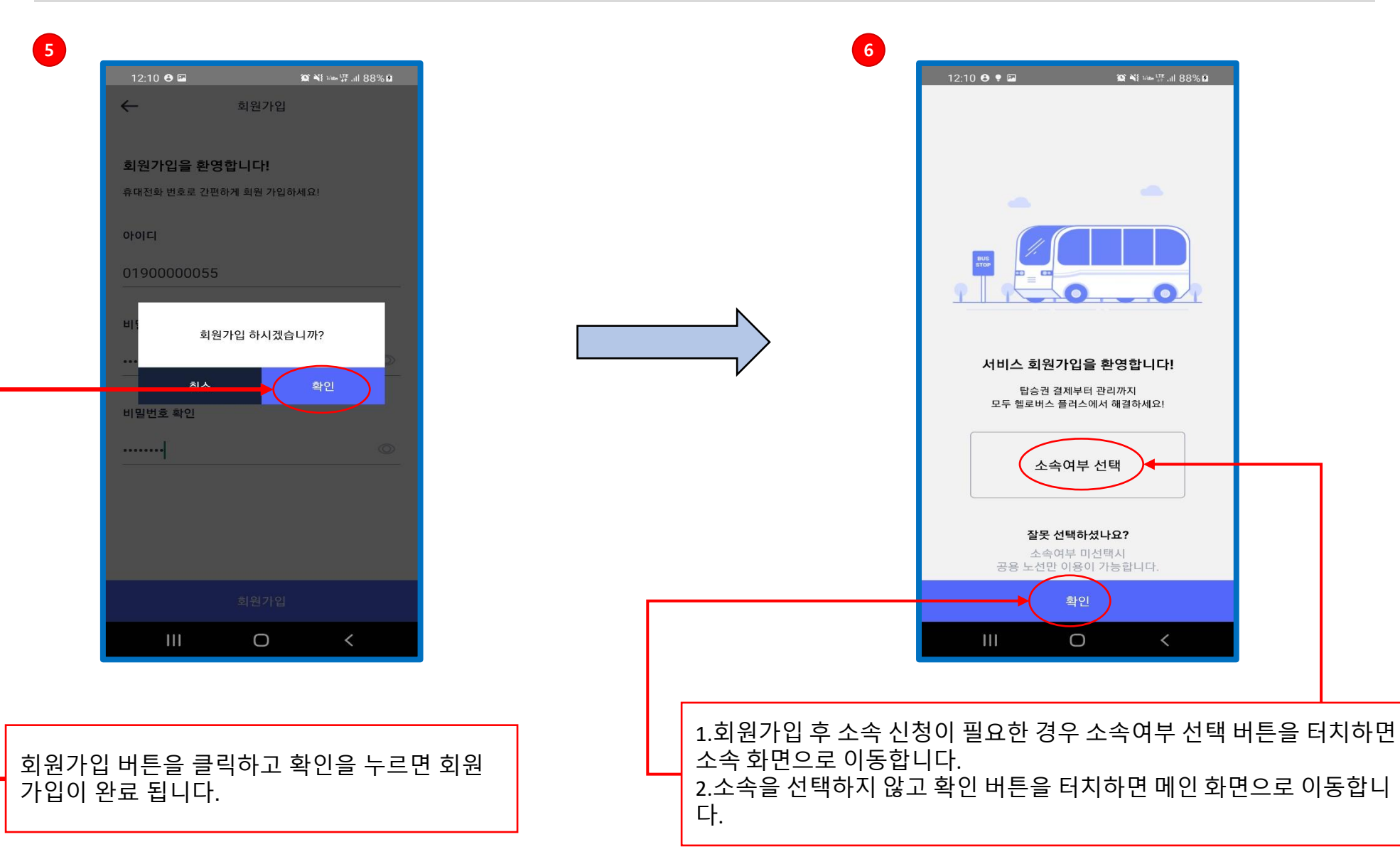

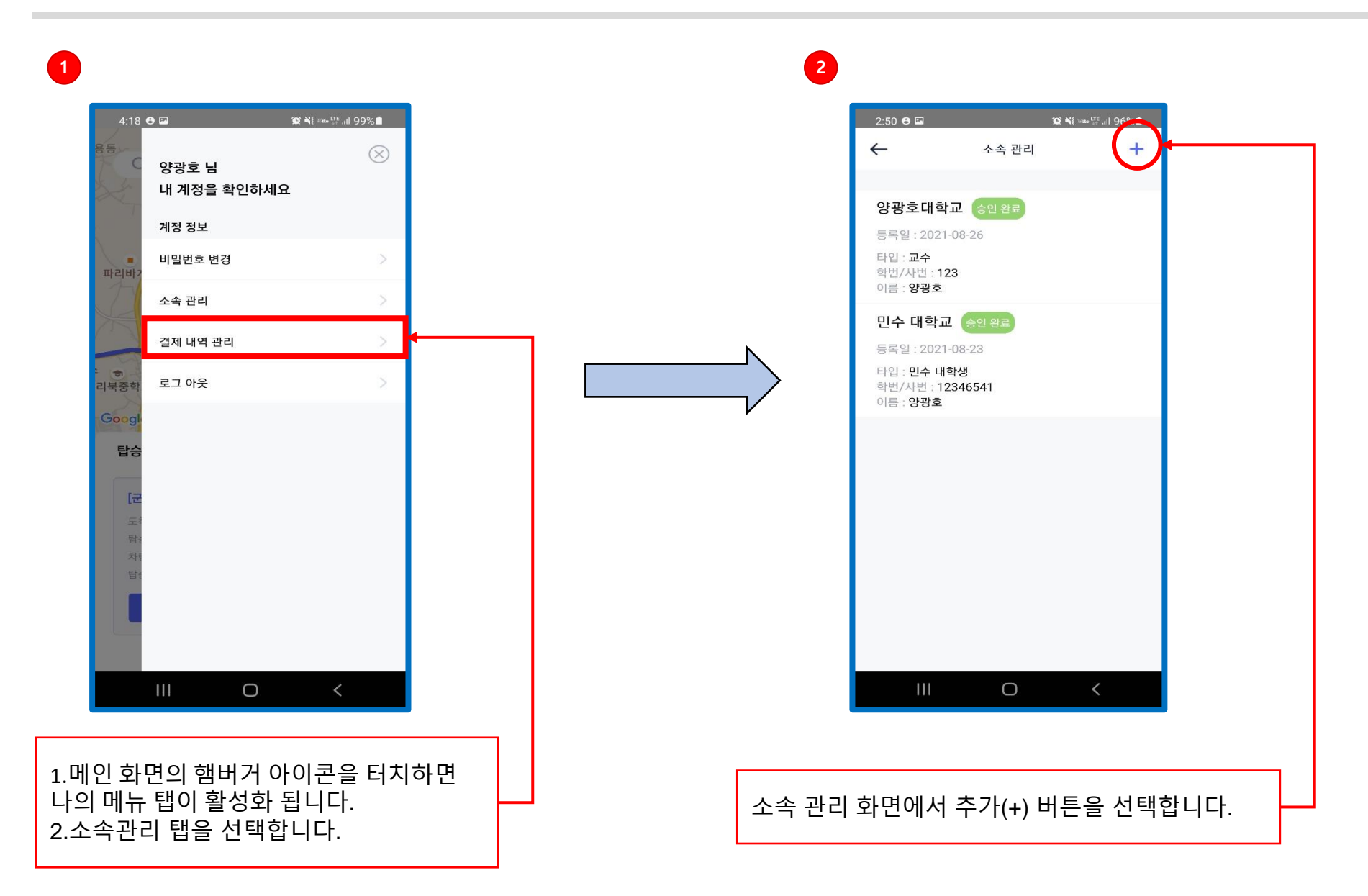

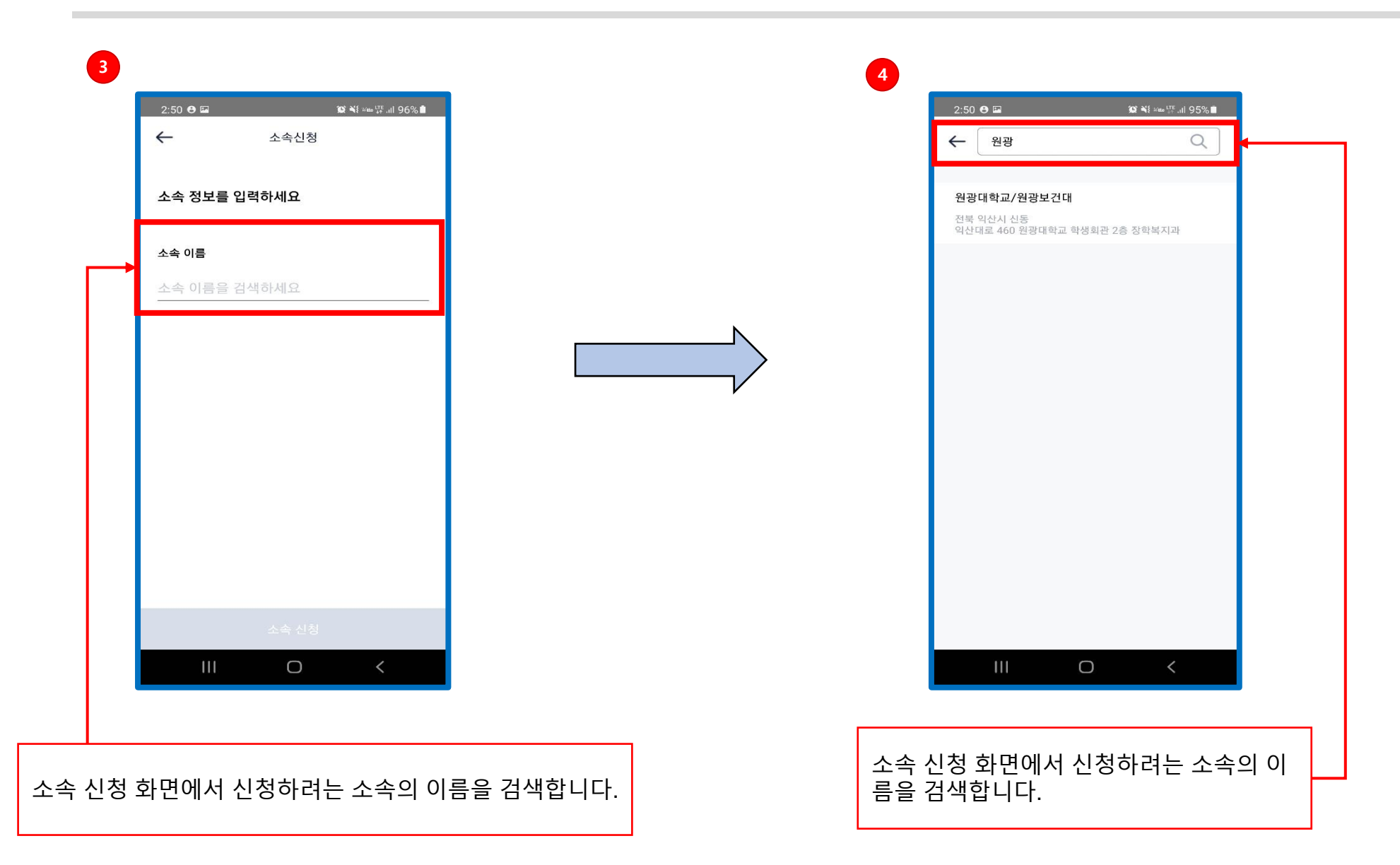

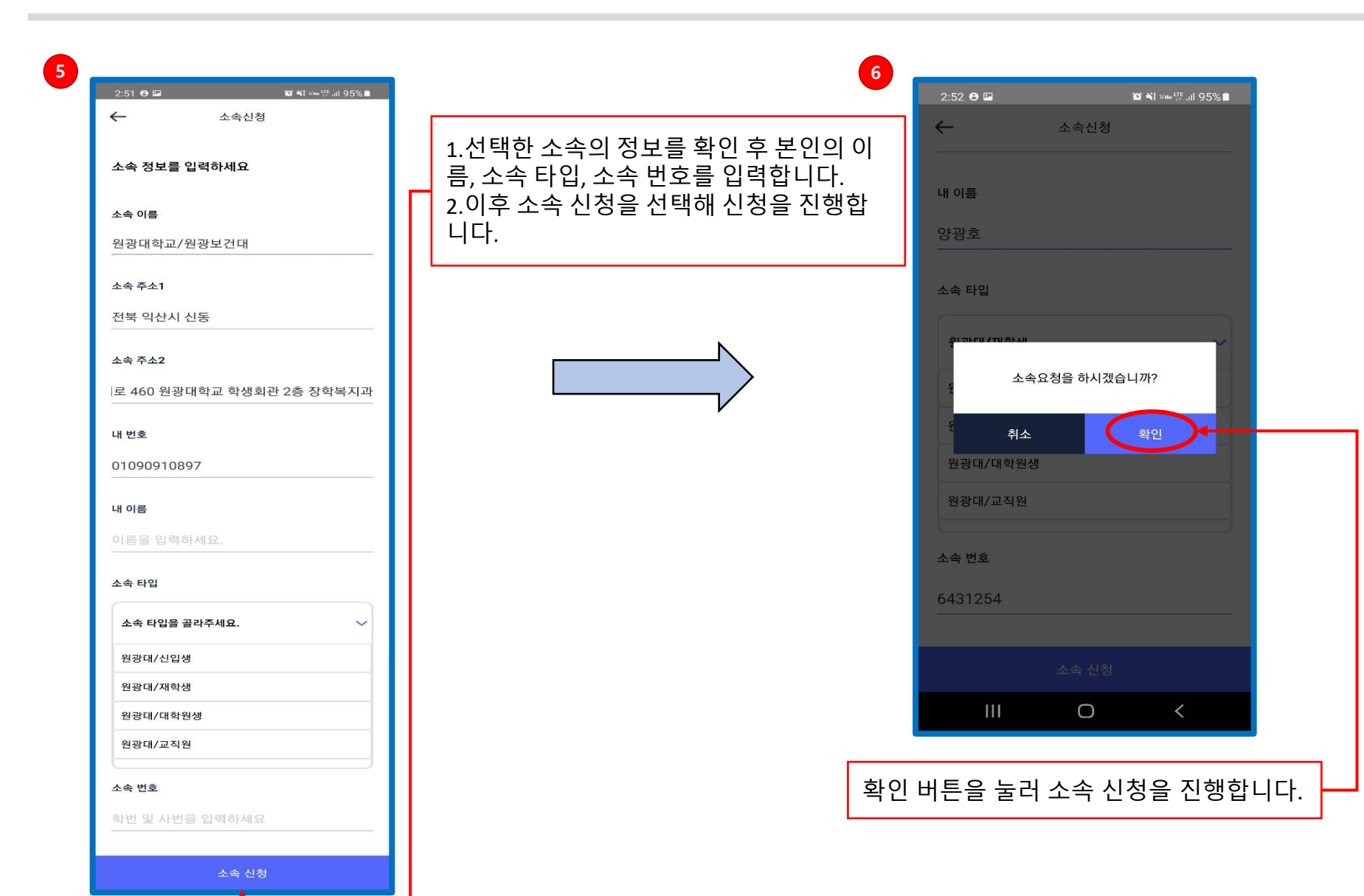

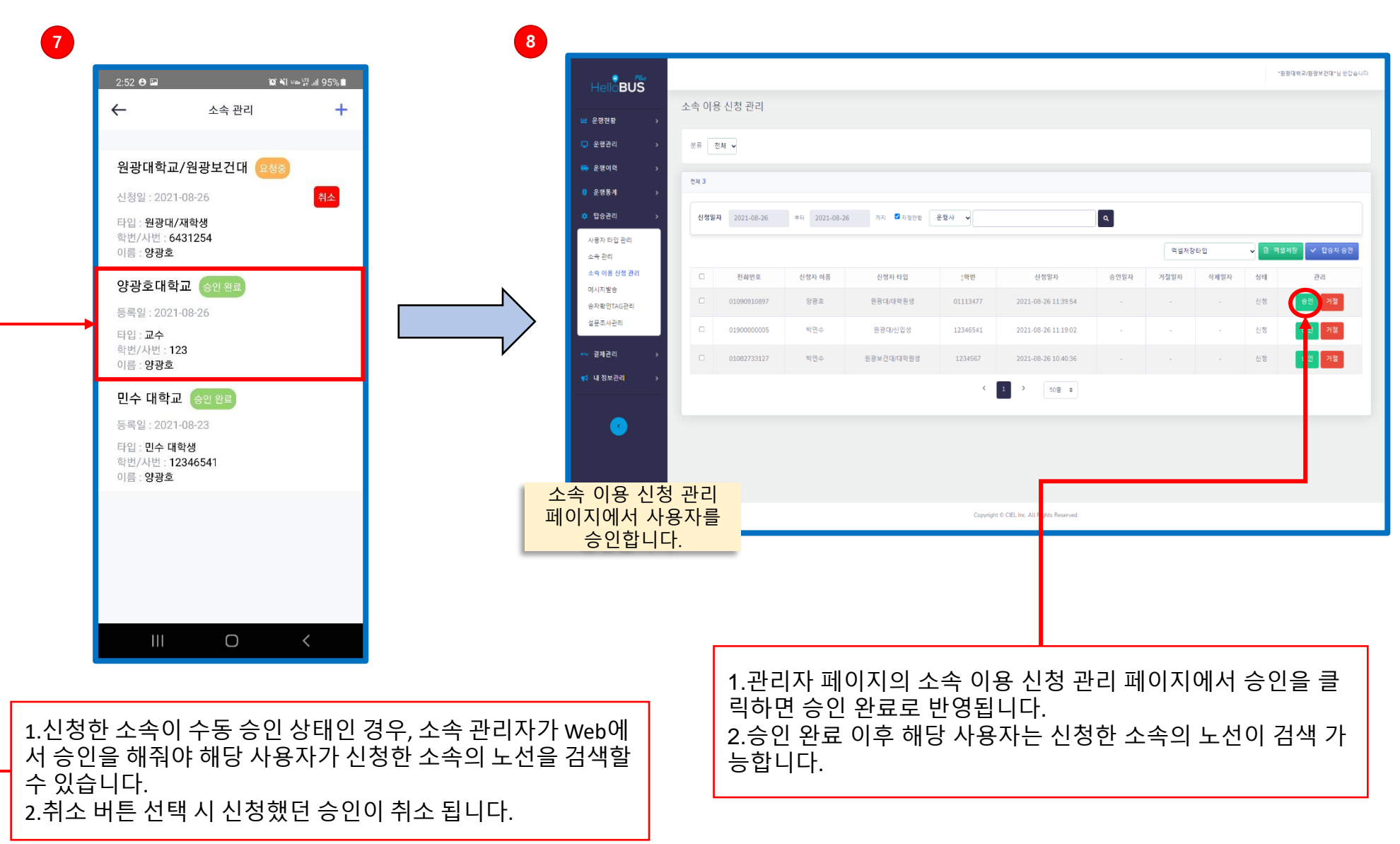

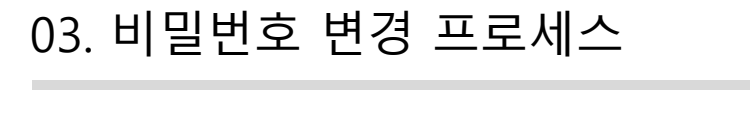

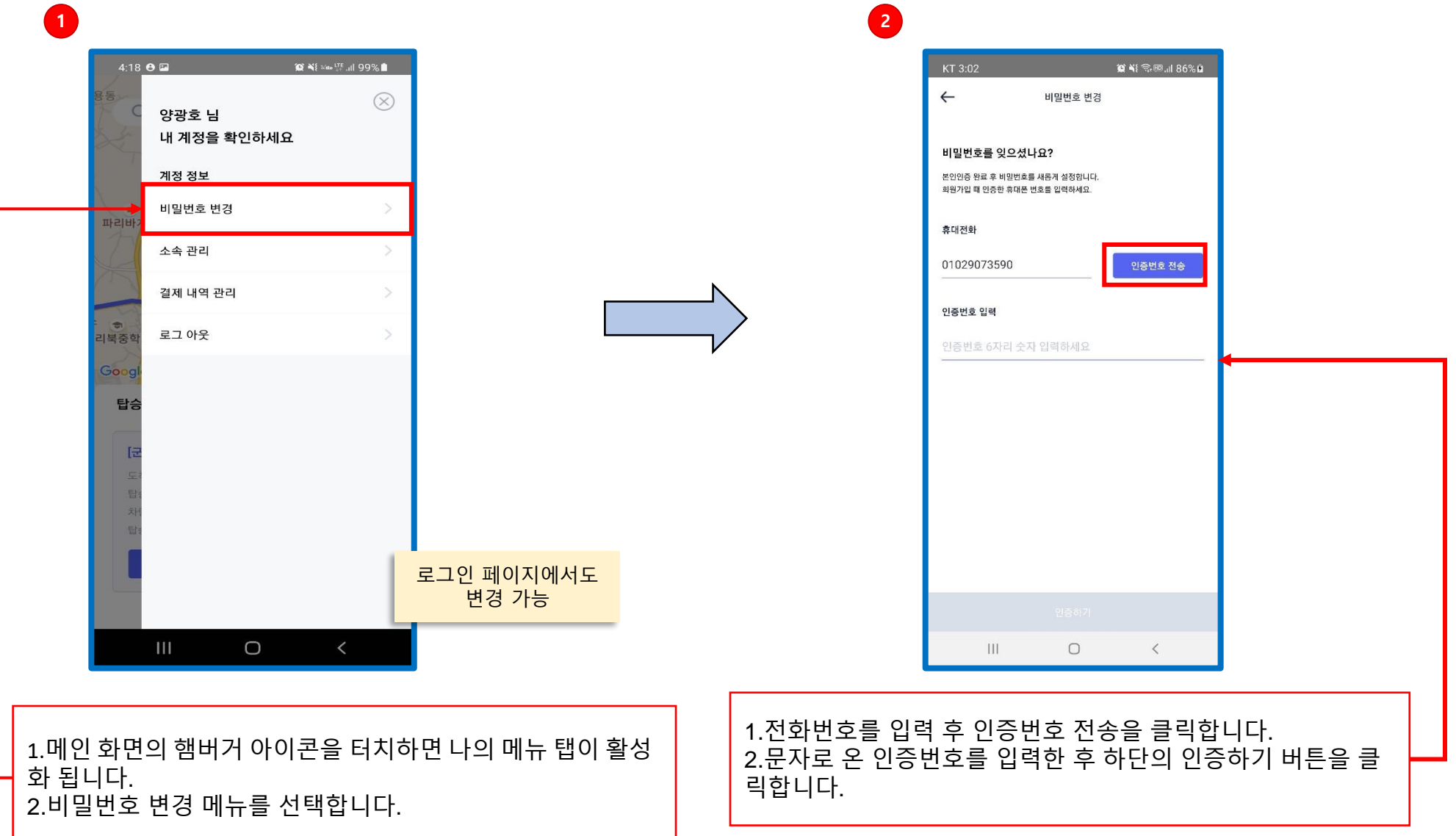

|   | 3                                                         | 4         |                               | _         |
|---|-----------------------------------------------------------|-----------|-------------------------------|-----------|
|   | KT 2:46 🛠 🙀 🕏 🖬 🕾 💷 .il 79% û                             | •         | KT 3:12 🗯 📢 숙國 📲 90% û        |           |
|   | ← 비밀번호 변경                                                 |           | ← 비밀번호 변경                     |           |
|   |                                                           |           |                               |           |
|   | 비밀번호를 재설정합니다                                              |           | 새 비밀번호를 입력하세요                 |           |
|   | 는 11명 가루 수 이용의 수록 세명가 물어봅시다.<br>퇴원가입 때 연중한 휴대는 변호를 입력하세요. |           | 비밀번호                          |           |
|   | 휴대전화                                                      |           | 이다. 이사 비미번 등록 이려워. 비이 🕥       |           |
|   | 01029073590 인증번호 재건승                                      |           | 이사 이상 비결간오늘 납탁이세요             |           |
|   |                                                           | N         | 비밀번호 확인                       |           |
|   | 인종                                                        | >         | 비밀번호와 동일하게 입력하세요 💿            |           |
|   | 25 인용확인에 성공하였습니다. 03                                      |           |                               |           |
|   | 확인                                                        |           |                               |           |
|   |                                                           |           |                               |           |
|   |                                                           |           |                               |           |
|   |                                                           |           |                               |           |
|   |                                                           |           |                               |           |
|   |                                                           |           |                               |           |
|   |                                                           |           |                               |           |
|   | 인중하기                                                      |           | 비밀번호 변경                       |           |
|   |                                                           |           | III O <                       |           |
|   |                                                           |           |                               |           |
|   |                                                           | 1 변경학 비민버 | ㅎ륵 인련한니다                      |           |
|   | 이증 성공한 후 환인버트윽 클릭하여 비밀번호 변경 페이지로                          | 2.비밀번호 확인 | ~ 글 ᆸᆨᆸᆨᆨ.<br>을 하기위해 변경할 비밀번호 | 를 한번 더 입력 |
|   | 이동합니다.                                                    | 한 후       |                               |           |
| l |                                                           | 3.비밀번호가 확 | 인 된 후 비밀번호 변경하기 비             | 버튼을 클릭하여  |
|   |                                                           | 비밀번호를 변경  | [합니다.                         |           |
|   |                                                           |           |                               | 9         |

## 03. 비밀번호 변경 프로세스

메인 화면에서 노선 검색 창을 선택해 노선 검색 화면으 로 이동합니다.

1

Google

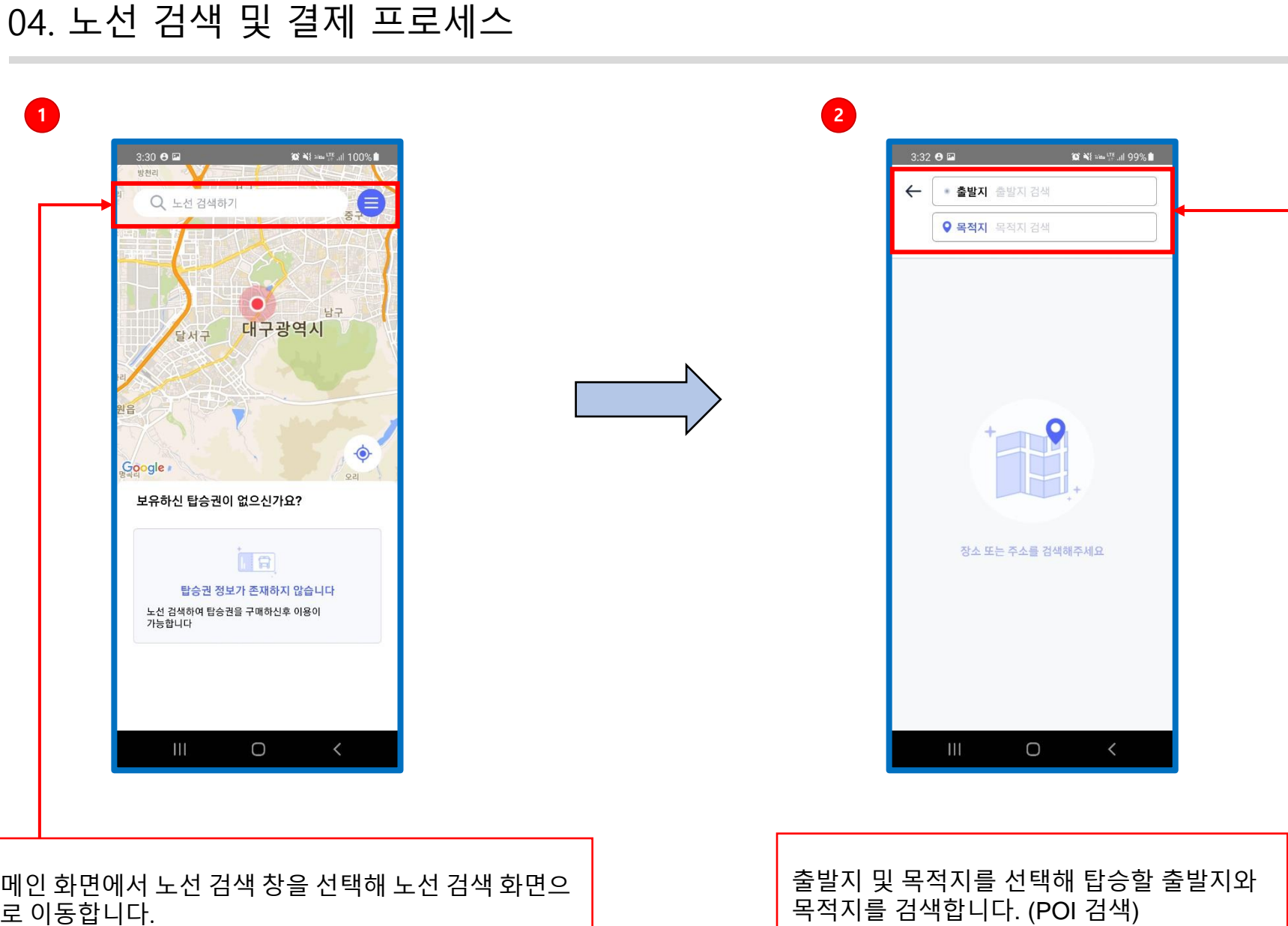

|                                        |   | 2-2  |            |                    |
|----------------------------------------|---|------|------------|--------------------|
| 3:33 ⊖ 🖾 🕅 🏦                           |   |      | 3:33 😝 🖬   | ≌ ¥≹ vins提,⊪l 99%∎ |
| ← ଅଞ୍ଜା                                |   |      | ← 군산       | Q                  |
| ◎ 현 위치로 검색 🛛 지도에서 선택                   |   | [    | ◎ 현 위치로 검색 | 🛄 지도에서 선택          |
| 원광대학교                                  |   |      | 군산시        |                    |
| 전라북도 익산시 신동 익산대로 460                   |   |      | 전라북도 군산시   |                    |
| <b>원광대학교 병원</b><br>전라북도 익산시 신동 무왕로 895 |   |      |            |                    |
| 원광대학교 대학원                              |   |      |            |                    |
| 전라북도 익산시 신동 익산대로 460                   |   |      |            |                    |
|                                        |   |      |            |                    |
|                                        |   |      |            |                    |
|                                        |   |      |            |                    |
|                                        |   |      |            |                    |
|                                        |   |      |            |                    |
|                                        |   |      |            |                    |
|                                        |   |      |            |                    |
|                                        |   |      |            |                    |
|                                        |   |      |            |                    |
|                                        |   |      |            |                    |
|                                        |   |      | III (      |                    |
|                                        |   |      |            |                    |
|                                        |   |      |            |                    |
|                                        |   | ㅋㅋㅋㅋ |            |                    |
|                                        |   | 목석시들 | 늘 검색애 선택   | ๆ압니나.              |
|                                        | 7 | L    |            |                    |
| 시늘 검색해 선택압니다.                          |   |      |            |                    |

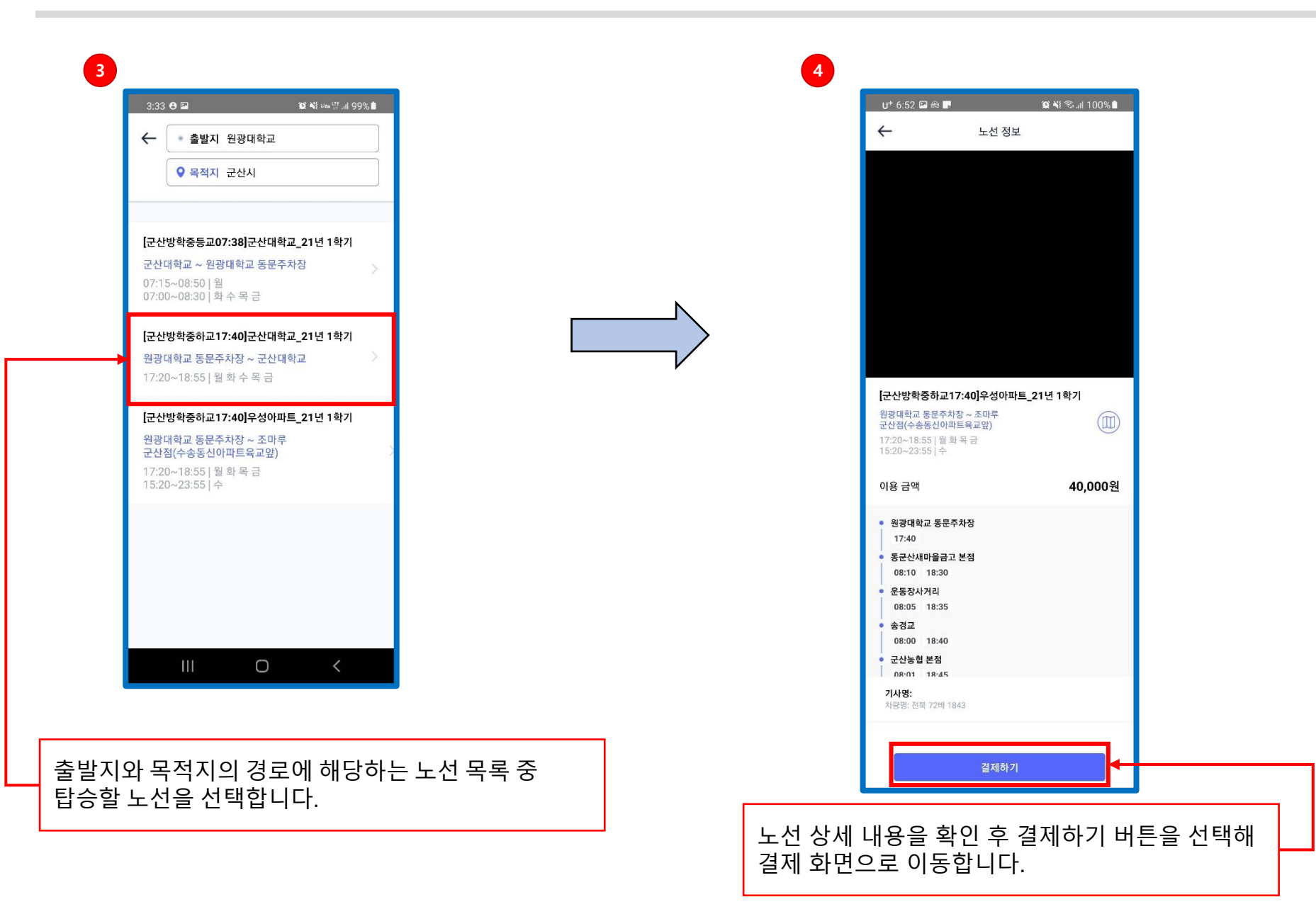

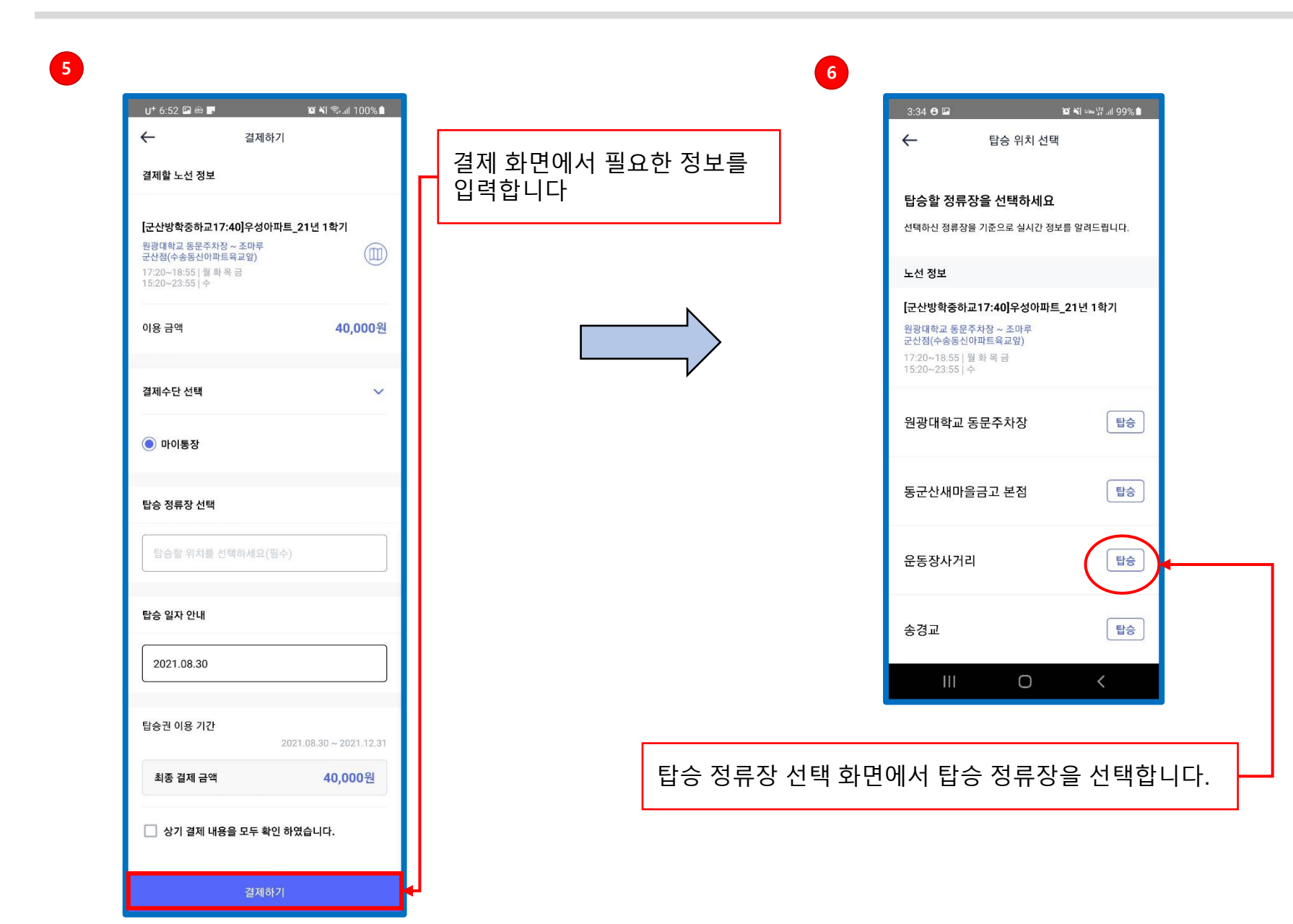

|                                                                                                    |                          | ← 결제하기               |
|----------------------------------------------------------------------------------------------------|--------------------------|----------------------|
| 결제할 노선 정보                                                                                                    | 거개 회면에서 피스회 저녁로          |                      |
| [군산방학중하교17:40]우성아파트_21년 1학기<br>원광대학교 동문주차장 ~ 조미루<br>군산점(수송동산아파트육교앞)<br>17:20~18:55   술 방복 급<br>15:20~23:55   수 | 결제 와면에서 필요한 정보를<br>입력합니다 | ← 계좌 등록              |
| 이용 금액(1개월 기준) 40,000원                                                                                          |                          | 2 은행 선택              |
| 결제수단 선택 💛                                                                                                    | N                        | 2 계좌 인증              |
| ● 마이통장                                                                                                    |                          |                      |
| 탑승 정류장 선택                                                                                                    | V                        | 3 이체 출금 동의 (택1)      |
| 운동장사거리                                                                                                    |                          |                      |
| 탑승 일자 선택 🗸 🗸                                                                                                   |                          |                      |
| 2021.08.26(목)                                                                                                  |                          |                      |
| 탑승 기간 설정 🛛 🗸                                                                                                   |                          |                      |
| 1개월 탑승권                                                                                                    |                          |                      |
| 탑승권 이용 기간 1개월권<br>2021.08.26 ~ 2021.09.26                                                                      |                          |                      |
| 최종 결제 금액 40,000원                                                                                               |                          |                      |
| 🗹 상기 결제 내용을 모두 확인 하였습니다.                                                                                       | 실제할 계획                   | 좌 능록을 위해 은행을 선택 합니다. |

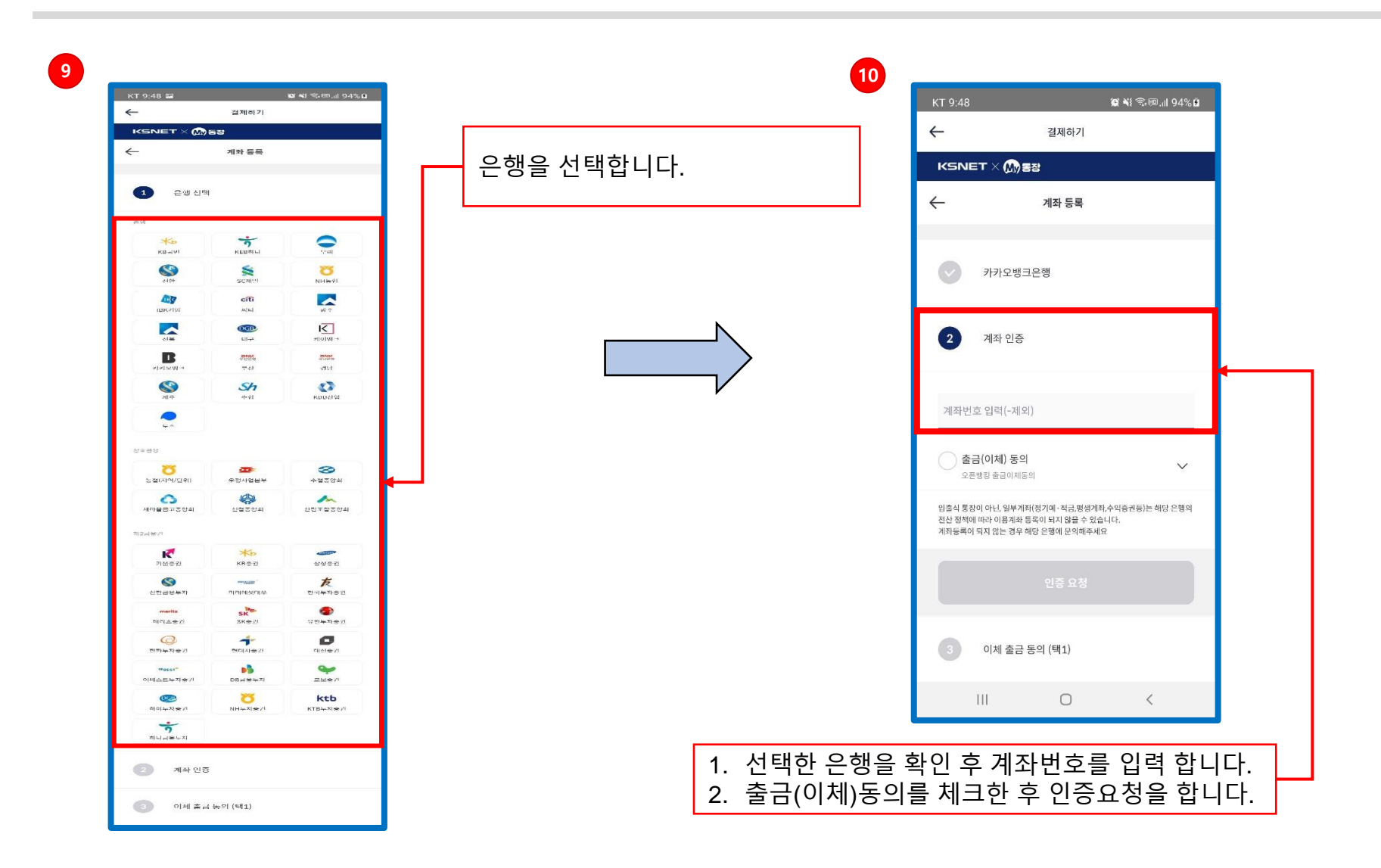

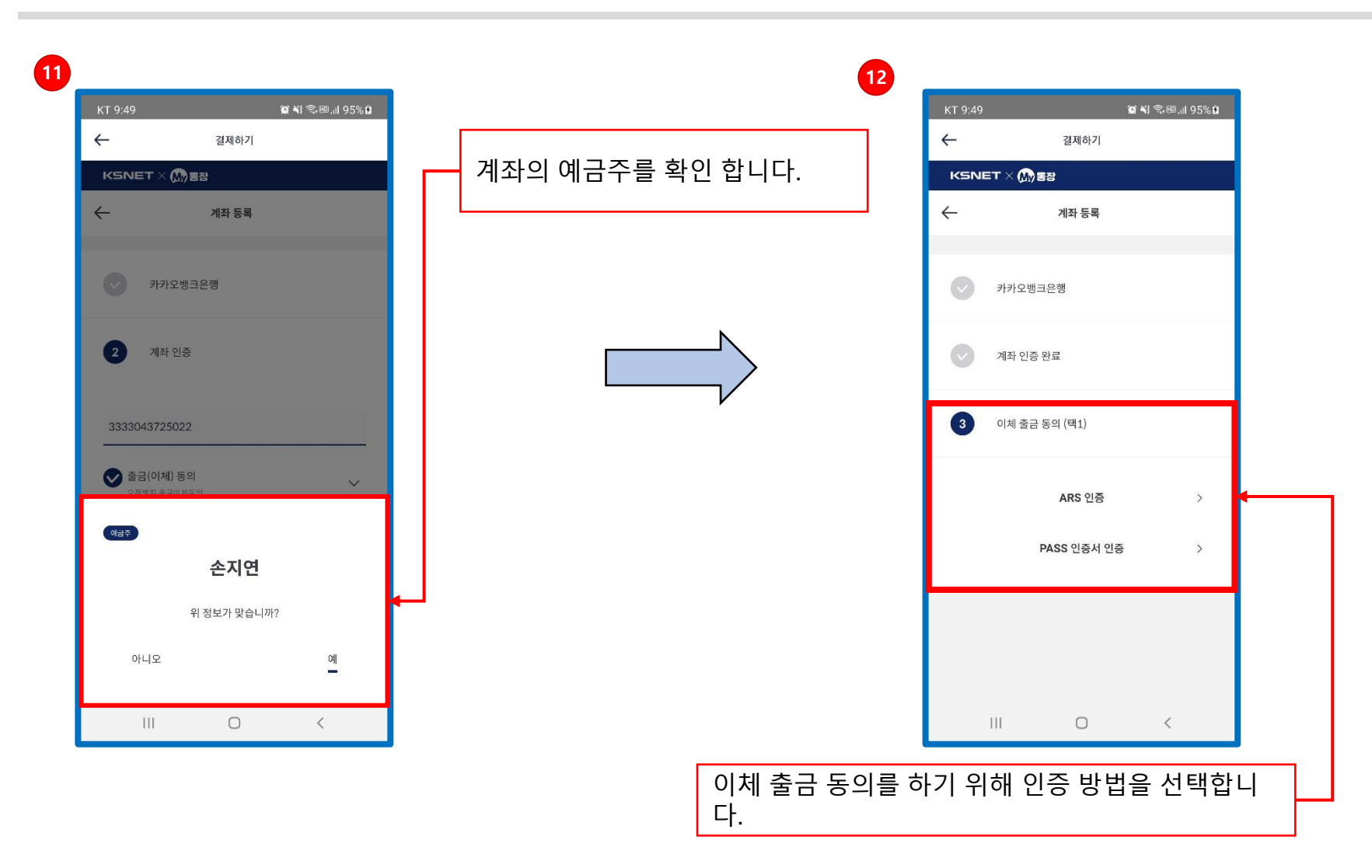

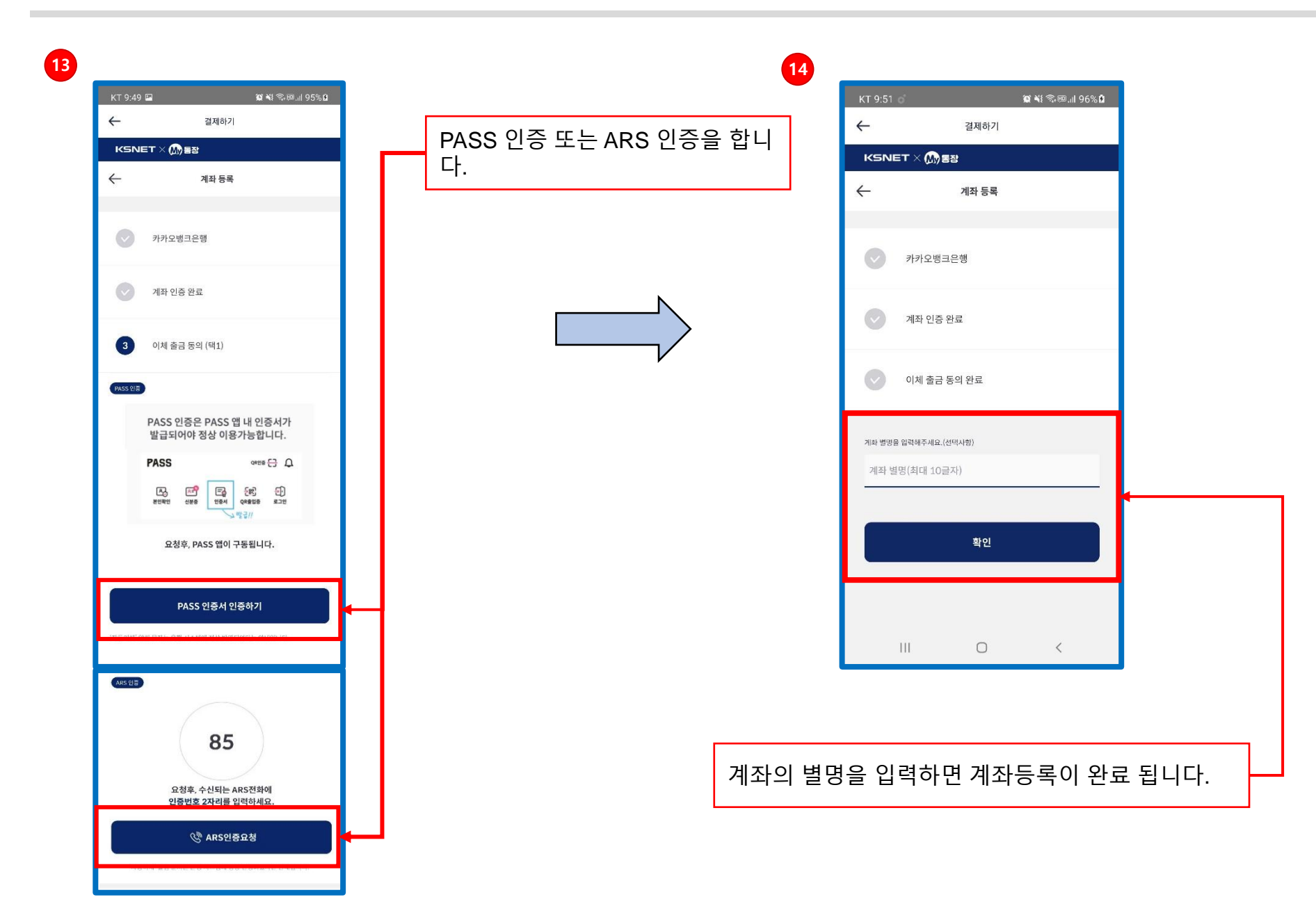

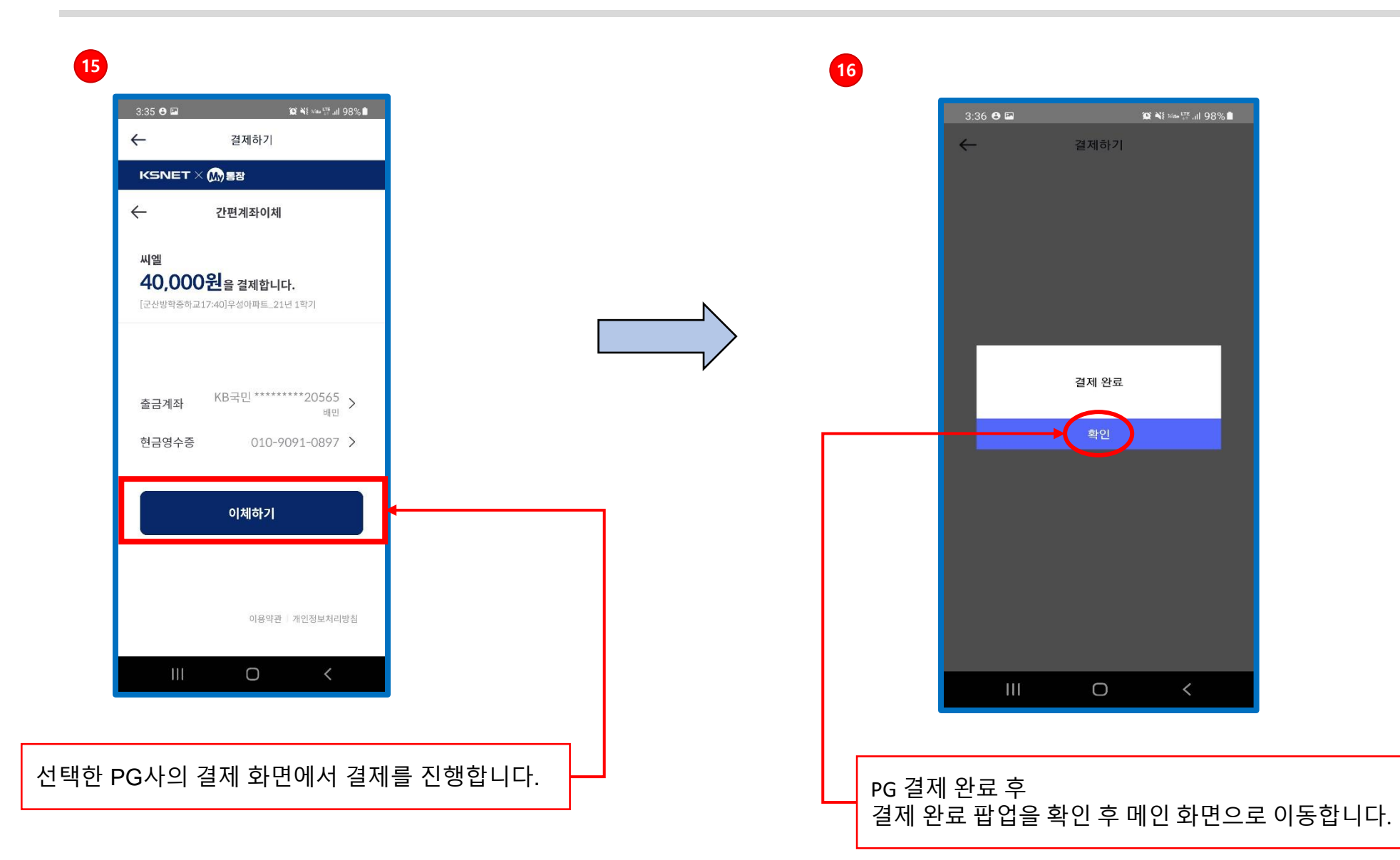

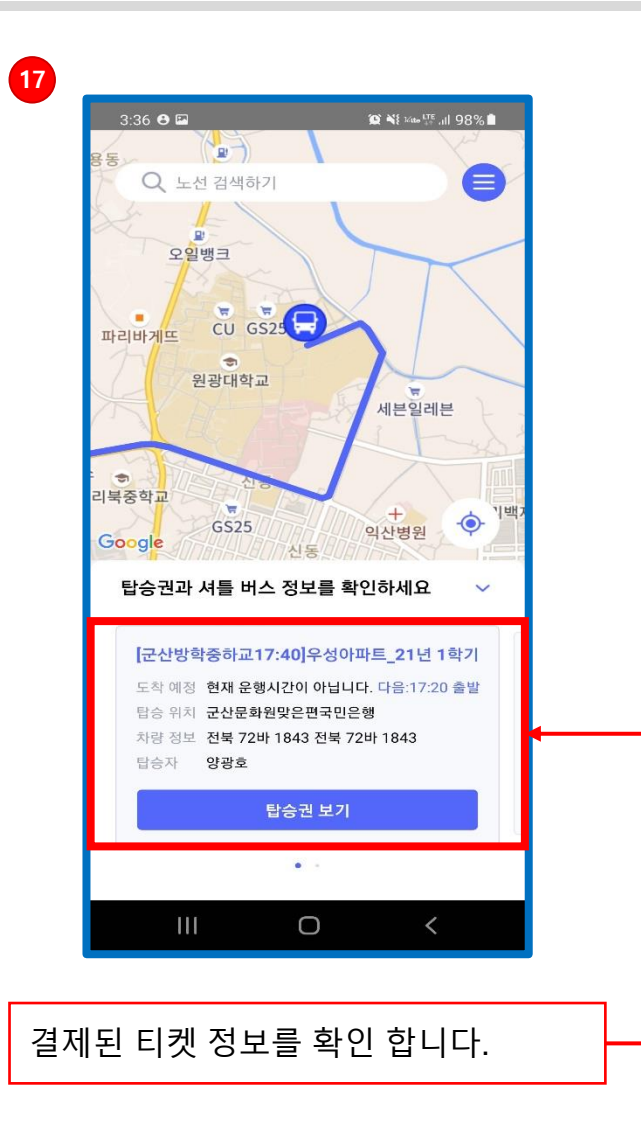

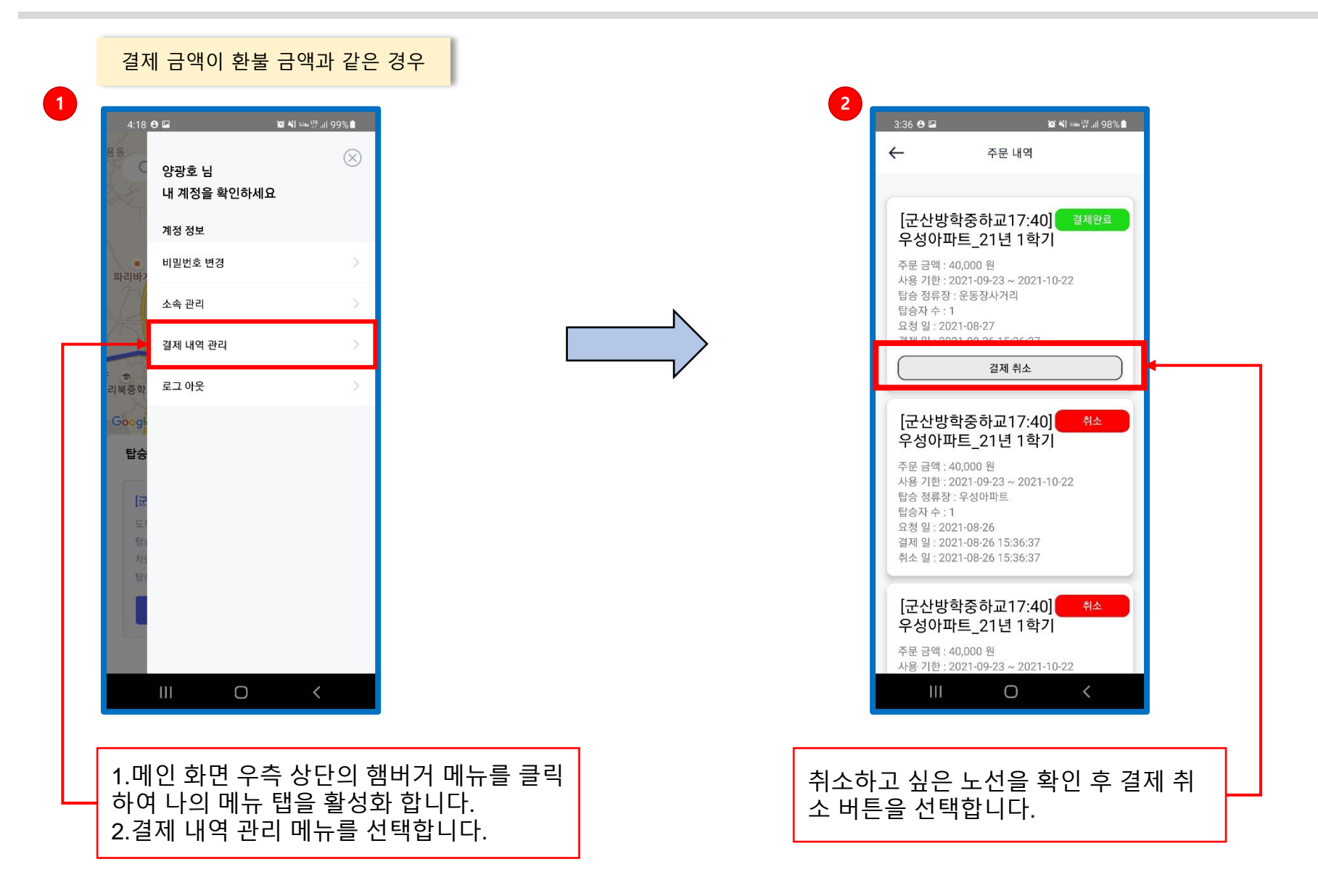

|   | 결제 금액이 환불 금액과 같은 경우                              |
|---|--------------------------------------------------|
| 3 | 3:36 😋 🖬 😰 🕷 🚥 밝네 98% 🛍                          |
|   | ← 주문 내역                                          |
|   | 취소 일자 선택 🗸                                       |
|   | 2021.08.26(목)                                    |
|   | 환불 금액을 조회하세요. 🗸 🗸                                |
|   | 환불 가능 금액 : 40000 원                               |
|   |                                                  |
|   |                                                  |
|   |                                                  |
|   |                                                  |
|   | · · · · · · · · · · · · · · · · · · ·            |
|   |                                                  |
|   | 결제한 금액과 환불가능한 금액이 같은 경우<br>결제한 정보로 전체 금액이 환불 됩니다 |
|   |                                                  |

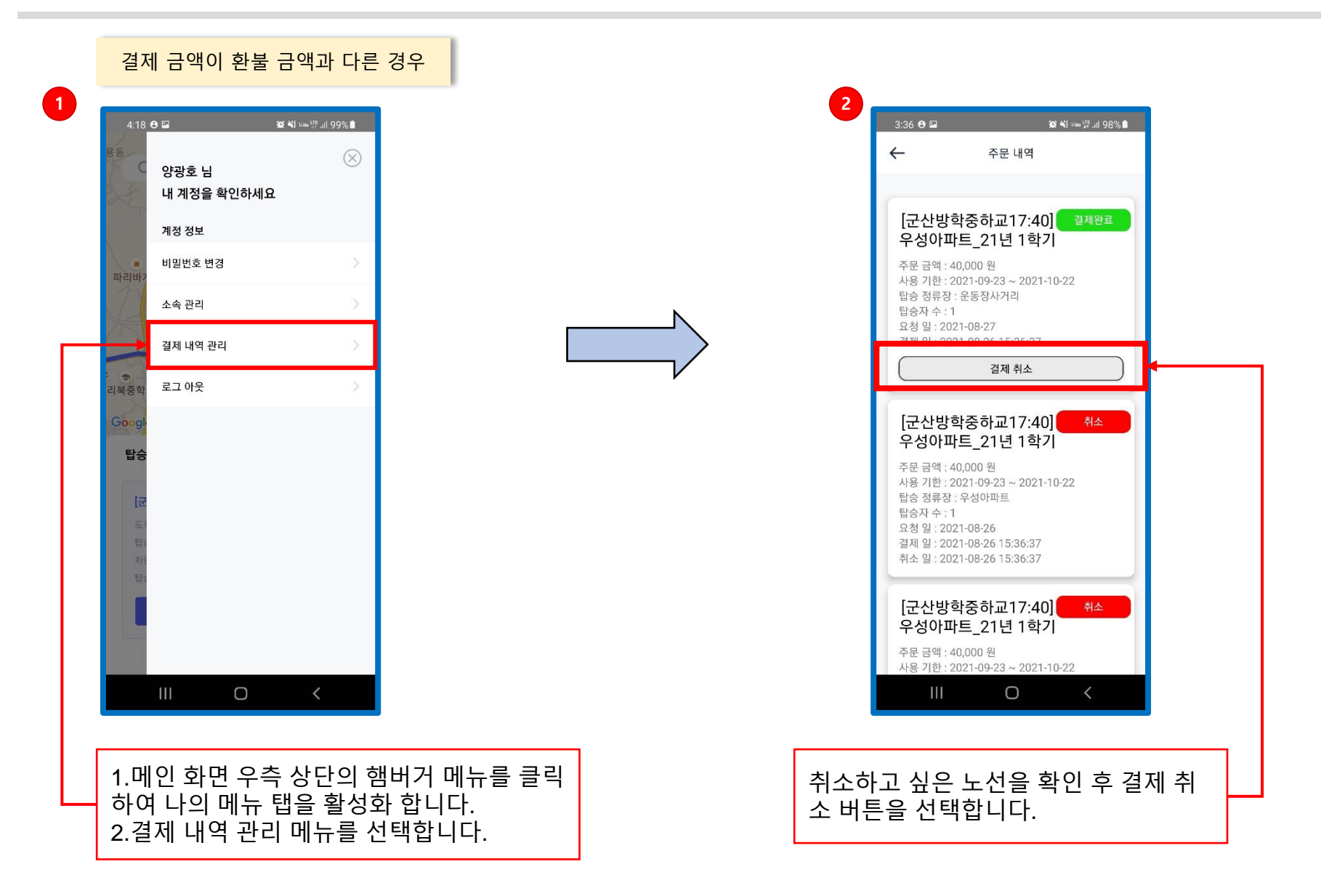

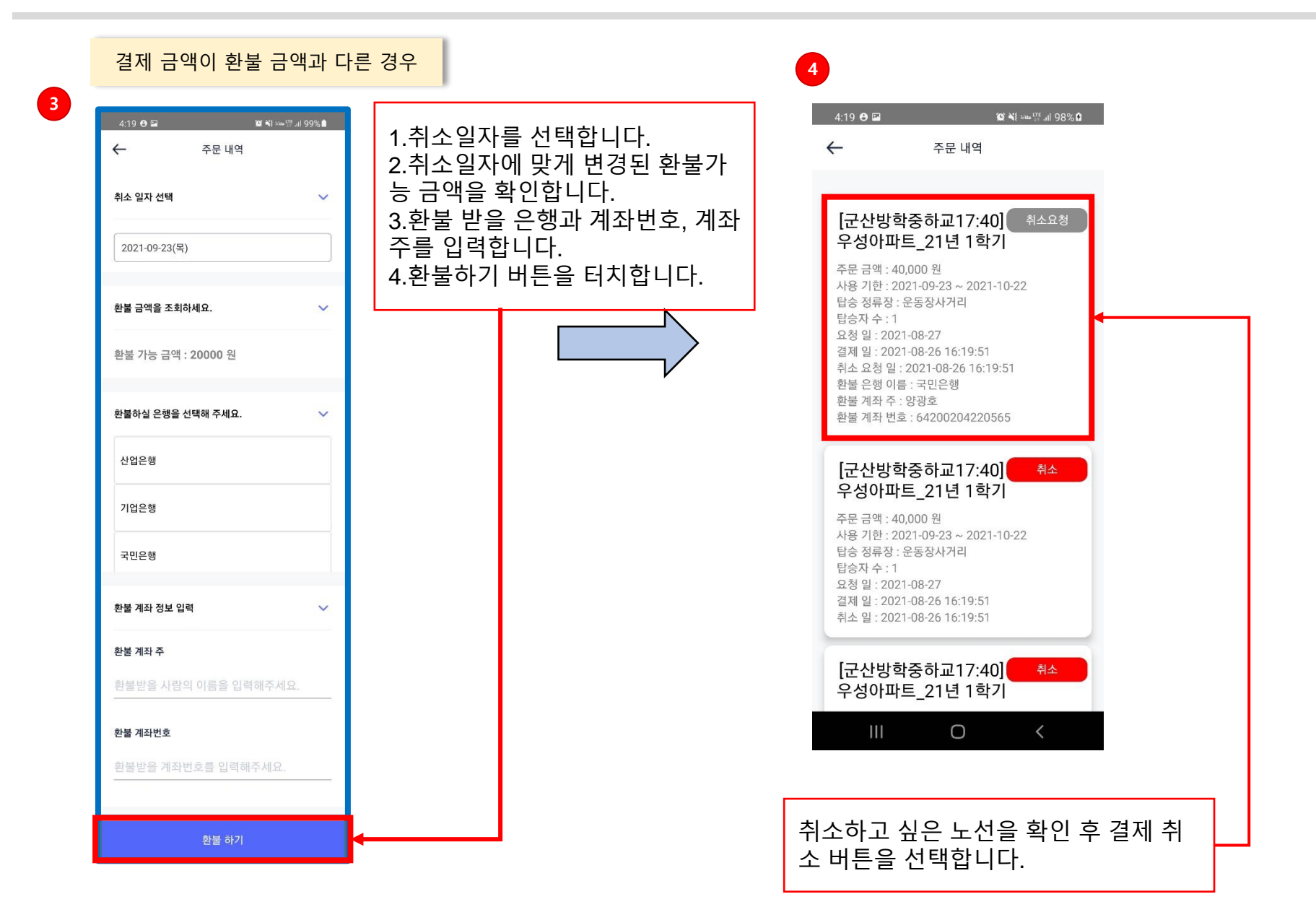

5

🖵 회원관리

; 운행관리

걸제관리 경제 목록

정산 목록

2 3

> 10줄 ♥

소속 관리자는 사용자가 환불 요청한 건에 대해 취소 승인 여부를 선택합니다.

"혈로버스 관리자"님 반강습니다. HelloBUS 결제 리스트 결제일 권생 조료 상태 ٩ 전화번호 🗸 2021-08-26 부터 2021-08-26 2 지정안함 전체 ~ 경색결과 21 결제 취소 목록 ※ 정렬선택 : ☆ - 정렬가능, ↑ - 오름차순 정렬, ↓ - 내림차순 정렬 )≋ 더불클릭 - 수정 정산 요청 목록 소속 관리자가 결제 목록에서 사용 이 예설저장 자가 환불요청한 건에 대해 취소승 인을 하면 환불 프로세스가 진행됩 선 월 금액 걸제 금액 걸제 타입 상태 이용 기간 인원 수 탑승 정류장 결제 방식 요정 열자 결제 열자 관을 요정 열자 관을 운영 관을 계좌반호 관을 계좌주 관리자취소 1000 1000 MONTH 결제완료 2021-08-31~2021-09-29 1 스타벅스 마이통장 2021-08-26 2021-08-26 1000 1000 MONTH 결제안료 2021-08-26~2021-09-25 1 우등아트홀건너 마이동장 2021-08-26 2021-08-26 니다. 40000 40000 MONTH 취소요청 2021-09-23 ~ 2021-10-22 1 운동장사거리 마이통장 2021-08-26 2021-08-26 2021-08-26 국민은행 64200204220565 양광호 16:18:52 40000 40000 MONTH 결제요청 2021-08-26~2021-09-25 1 운동장시거리 마이통장 2021-08-26 MONTH 결제완료 2021-09-25~2021-10-24 1 중기청 마이동장 2021-08-25 2000 MONTH 취소요청 2021-08-25~2021-09-24 1 성당못역 마이동장 2021-08-25 2021-08-25 2021-08-25 기업은행 12611109601016 박민수 2000 16:29:09 MONTH 결제완료 2021-08-24~2021-09-23 1 마이통장 2021-08-24 대명역 MONTH 결제완료 2021-08-24~2021-09-23 1 중기청 마이통장 2021-08-24 MONTH 결제완료 2021-08-24~2021-09-23 1 대명역 마이동장 2021-08-24 1002 MONTH 결제요청 2021-08-24~2021-09-23 1 중기청 마이동장 2021-08-24 1002

Copyright @ CIEL Inc. All Rights Reserved